# Configure Java For Email and Chat(ECE)ワーク フローエラー

## 内容

概要 <u>前提条件</u> <u>要件</u> <u>使用するコンポーネント</u> <u>問題:ECEワークフローが機能せず、Javaをインストールするようプロンプトが表示される</u> <u>解決方法</u> <u>ステップ1:Javaのインストール</u> <u>ステップ2:署名付き証明書のインストール</u> これで、ワークフローを設定できるようになります。

## 概要

このドキュメントでは、ECEワークフローを使用するためにシステム上でJavaを設定する方法に ついて説明します。ECEワークフローは、Javaセキュリティによってブロックされます。

## 前提条件

#### 要件

次の項目に関する知識があることが推奨されます。

- Cisco ECE
- Windows PC

#### 使用するコンポーネント

このドキュメントの情報は、次のソフトウェアとハードウェアのバージョンに基づいています。

• ECE 11.6

• Windows 10

このドキュメントの情報は、特定のラボ環境にあるデバイスに基づいて作成されました。このド キュメントで使用するすべてのデバイスは、初期(デフォルト)設定の状態から起動しています 。本稼働中のネットワークでは、各コマンドによって起こる可能性がある影響を十分確認してく ださい。

## 問題:ECEワークフローが機能せず、Javaをインストールする ようプロンプトが表示される

電子メールワークフローを設定しようとすると、このエラーが表示されます。

| Administration   👜 - 🤤                       | G<br>Refresh                 |                                                          | @ 0ptio                                       | ns 🖂 Messages 🍈 Log Out | 🕐 Help 👻 |  |  |  |  |
|----------------------------------------------|------------------------------|----------------------------------------------------------|-----------------------------------------------|-------------------------|----------|--|--|--|--|
| Tree: Administration                         |                              |                                                          |                                               |                         |          |  |  |  |  |
| 0×C                                          | 🗗 💼 🖂 C Copy                 |                                                          |                                               |                         |          |  |  |  |  |
| 4 🧰 Administration                           | Name *                       | Description                                              | Active                                        | Туре                    |          |  |  |  |  |
| Partition: default                           | 다른 Finish Workflow           | This workflow will execute if no defined inbound ema     | Yes                                           | Email                   |          |  |  |  |  |
| Departments                                  | 다음 Start Workflow - Standard | This workflow will execute before the defined inbour     | Yes                                           | Email                   |          |  |  |  |  |
| 4 🚠 Service                                  | DE Start Workflow - Transfer | This workflow will execute on email, task activities tra | No                                            | Email                   |          |  |  |  |  |
| Calendar                                     |                              |                                                          |                                               |                         |          |  |  |  |  |
| > 🖉 Chat                                     |                              |                                                          |                                               |                         |          |  |  |  |  |
| Classifications                              |                              |                                                          |                                               |                         |          |  |  |  |  |
| C Dictionaries                               |                              |                                                          |                                               |                         |          |  |  |  |  |
| Email                                        | +                            |                                                          |                                               |                         |          |  |  |  |  |
| Integration                                  | 13                           |                                                          |                                               |                         |          |  |  |  |  |
| Macros                                       |                              |                                                          |                                               |                         |          |  |  |  |  |
| Security                                     | Properties: <new></new>      |                                                          |                                               |                         |          |  |  |  |  |
| Emiliar Settings                             | 🖺 🔿 Validate Audit           |                                                          |                                               |                         |          |  |  |  |  |
| User                                         |                              |                                                          |                                               |                         |          |  |  |  |  |
| Workflow                                     | General Diagram              |                                                          |                                               |                         |          |  |  |  |  |
| δ <sup>™</sup> <sub>111</sub> Call Variables |                              |                                                          |                                               |                         |          |  |  |  |  |
| (iii) Queues                                 |                              |                                                          |                                               |                         |          |  |  |  |  |
| C Service Levels                             |                              |                                                          |                                               |                         |          |  |  |  |  |
| A D Workflows                                |                              |                                                          |                                               |                         |          |  |  |  |  |
| Ott Alarm                                    |                              |                                                          |                                               |                         |          |  |  |  |  |
| Pt Inbound                                   |                              |                                                          |                                               |                         |          |  |  |  |  |
| UE L'Uttouna                                 | N                            | ne Java kunume environment (ike) is required to use this | s module, riease log out, instali Jike, and i | og in again.            |          |  |  |  |  |
|                                              | 12                           |                                                          |                                               |                         |          |  |  |  |  |
| User name: pa UI: English KB: English (US)   |                              | Ready                                                    |                                               |                         |          |  |  |  |  |

# 解決方法

## ステップ1:Javaのインストール

#### ・<u>-https://www.java.com/en/download/manual.jsp</u>に移動し、JREパージョン1.8(32ビット)、 アップデート121以降をインストールします 🕖 🔒 https://w (←) → C' @ Important Oracle Java License Update ЈОК The Oracle Java License has changed for releases starting April 16, 2019. The new <u>Oracle Technology Network Litense Agreement for Oracle Java SE</u> is substantially different from prior Oracle Java Senses. The new license permits certain uses, such as personal use and development use, at no cost – but other uses authorized under prior Oracle Java licenses may no longer be available. Please review the terms carefully before downloading and using this product. An FAQ is available <u>here</u>. > Looking for the JDK? Commercial license and support is available with a low cost Java SE Subscription. Oracle also provides the latest OpenJDK release under the open source GPL License at idk.iava.net Select the file according to your operating system from the list below to get the latest Java for your Remove Older Versions What is Java? ) By downloading Java you acknowledge that you have read and accepted the terms of the <u>Oracle</u> Technology Network License Agreement for Oracle Java SE Nindows 🚯 Which should I choose? O Windows Online filesize: 1.99 MD Instructions After installing Java, you may need to restart your browser in order to enable Java in your O Windows Offline Instructions O Windows Offline (64-bit) browser. Instructions filesize: 70.19 MB If you use 32-bit and 64-bit browsers interchangeably, you will need to install both 32-bit and 64-bit Java in order to have the Java plug-in for both browsers. » <u>FAQ about 64-bit Java for Windows</u> 0 S Mac OS X 🚯 Mac FAQ After installing Java, you may need to restart your

## ステップ2:署名付き証明書のインストール

Windowsのスタートメニューから「Configure Java」を選択します。

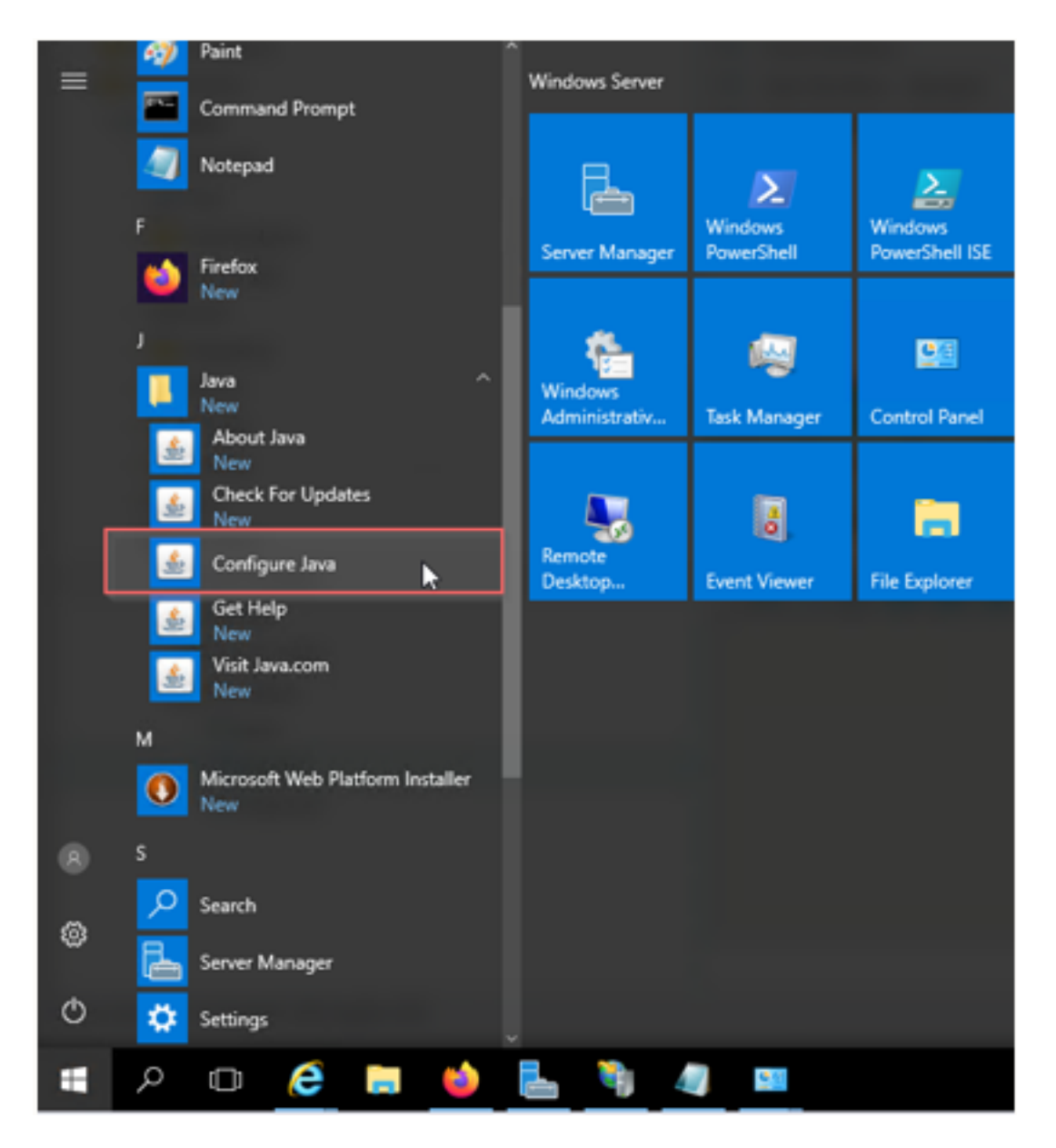

[Security level]を[High]に変更します。

[Exception Site List]にECE URLを追加します。

| 1 | Java Control Panel                                                                                                    |                  | $\times$ |   |                              | (ဂို) ဝမ္                                                     | ions             | Messages               | 🕛 Log Out           | 🥐 Help 👻 |
|---|----------------------------------------------------------------------------------------------------|------------------|----------|---|------------------------------|---------------------------------------------------------------|------------------|------------------------|---------------------|----------|
| G | eneral Update Java Security Advanced                                                                                                    |                  |          |   |                              |                                                               |                  |                        |                     |          |
| 5 | Enable Java content for browser and Web Start applications                                                                                            |                  |          |   |                              |                                                               |                  |                        |                     |          |
|   |                                                                                                    |                  |          |   |                              |                                                               |                  |                        |                     |          |
|   |                                                                                                    |                  |          | e |                              |                                                               | Ту               | pe                     |                     |          |
|   | Security level for applications not on the Exception Site list                                                                                        |                  |          |   |                              |                                                               | En               | nail                   |                     |          |
|   | ○ Very High                                                                                                    |                  |          |   |                              |                                                               | En               | nail                   |                     |          |
|   | Only Java applications identified by a certificate from a trusted authorit<br>and only if the certificate can be verified as not revoked.             | y are allowed t  | o run,   |   | 🔬 Exception S                | Site List                                                     |                  |                        |                     | ×        |
|   | High<br>Java applications identified by a certificate from a trusted authority are<br>if the revocation status of the certificate cannot be verified. | allowed to run   | i, even  |   | Applications lau<br>prompts. | unched from the sites listed bel                              | liw wi           | be allowed to run afte | er the appropriate  | security |
| 1 |                                                                                                    |                  |          |   | http://ece                   | eweb12.ferrari.com/system/we                                  | b/view           | /platform/common/log   | jin/root.jsp?partit | onId=0   |
|   |                                                                                                    |                  |          |   | http://ece                   | eweb12.ferrari.com/system/we<br>ceweb12.ferrari.com           | b/view           | /platform/common/log   | jin/root.jsp?partit | onId=1   |
|   | Exception Site List<br>Applications launched from the sites listed below will be allowed to run after                                                 | er the appropri  | ate      |   |                              |                                                               |                  |                        |                     | _        |
|   | http://eceweb12.ferrari.com/system/web/view/platform/com<br>http://eceweb12.ferrari.com/system/web/view/platform/com                                  | Edit Site List   |          |   |                              |                                                               |                  |                        |                     |          |
|   | Restore Security Prompts M                                                                                                    | lanage Certifica | ates     | ŀ | FILE and I<br>We recom       | HTTP protocols are considered<br>mend using HTTPS sites where | a secu<br>availa | rity risk.<br>ble.     | Add                 | Remove   |
|   |                                                                                                    |                  |          |   | -                            |                                                               |                  |                        | ОК                  | Cancel   |

CA証明書をインポートします。これは、IIS経由でECE Webサーバにインストールされた証明書 です

| 🕌 Java Control Pane                                                                                                    | I                                                          | _                              |               | -            |           | $\times$ |  |  |  |  |  |
|----------------------------------------------------------------------------------------------------|------------------------------------------------------------|--------------------------------|---------------|--------------|-----------|----------|--|--|--|--|--|
| General Update Java                                                                                                    | Security                                                   | Advanced                       |               |              |           |          |  |  |  |  |  |
| 🗹 Enable Java conten                                                                                                    | Enable Java content for browser and Web Start applications |                                |               |              |           |          |  |  |  |  |  |
| Security level for appli                                                                                                    | cations not (                                              | on the Exception Site list     |               |              |           |          |  |  |  |  |  |
| 🔘 Very High                                                                                                    |                                                            |                                |               |              |           |          |  |  |  |  |  |
| Only Java applications identified by a certificate from a trusted authority are allowed to run,<br>and only if the certificate can be verified as not revoked.     |                                                            |                                |               |              |           |          |  |  |  |  |  |
| High                                                                                                    |                                                            |                                |               |              |           |          |  |  |  |  |  |
| Java applications identified by a certificate from a trusted authority are allowed to run, even<br>if the revocation status of the certificate cannot be verified. |                                                            |                                |               |              |           |          |  |  |  |  |  |
| Exception Site List<br>Applications launch                                                                                                    | ed from the                                                | sites listed below will be all | owed to run a | fter the apr | propriate |          |  |  |  |  |  |
| security prompts.                                                                                                    |                                                            |                                |               |              |           |          |  |  |  |  |  |
| http://eceweb12.ferrari.com/system/web/view/platform/com  http://eceweb12.ferrari.com/system/web/view/platform/com  Edit Site List                                 |                                                            |                                |               |              |           |          |  |  |  |  |  |
| Restore Security Prompts Manage Certificates                                                                                                    |                                                            |                                |               |              |           |          |  |  |  |  |  |
|                                                                                                    |                                                            |                                |               |              |           |          |  |  |  |  |  |
|                                                                                                    |                                                            |                                | OK            | Cancel       | Ap        | pply     |  |  |  |  |  |

|          | 🚳 Java Control Panel                       | - 0                           | ×       |              |                | Options   | Messages | () Log Out | (?) Help - |
|----------|--------------------------------------------|-------------------------------|---------|--------------|----------------|-----------|----------|------------|------------|
|          | General Update Java Security Advanced      |                               |         | 🕼 Open 🛛 🔊   |                |           |          |            | ;          |
| <u>,</u> | Enable Java content for browser and Web St | art applications              |         | Look in:     | generate       | CSR       |          | v 🤌 📁 🖽    | •          |
| C        | ertificates                                |                               |         | <u>e</u> _   | csr            | 7         |          |            |            |
| c        | ertificate type: Trusted Certificates      |                               |         | Recent Items | -              | -         |          |            |            |
| ľ        | User System                                |                               |         |              |                |           |          |            |            |
|          |                                            |                               |         |              |                |           |          |            |            |
|          | Issued To                                  | Issued By                     | _       | Desktop      |                |           |          |            |            |
|          | eceweb12.terrari.com                       | SheppardsCertificateAuthority | ^       |              |                |           |          |            |            |
|          |                                            |                               |         |              |                |           |          |            |            |
|          |                                            |                               |         | Documents    |                |           |          |            |            |
|          |                                            |                               |         |              |                |           |          |            |            |
|          |                                            |                               | ~       |              |                |           |          |            |            |
|          |                                            |                               |         | This PC      |                |           |          |            |            |
|          | Import Export                              | Remove Details                |         |              |                |           |          |            |            |
|          |                                            |                               | Close   | Naharah      | File name:     |           |          |            | Open       |
| L,       | - KHNU                                     |                               |         | Network      | Files of type: | All Files |          | $\sim$     | Cancel     |
|          | resto                                      | Parage cerence                | 0.00111 |              |                |           |          |            |            |
| 21       |                                            |                               |         |              |                |           |          |            |            |
| +        |                                            | OK Cancel                     | ânnlu   |              |                |           |          |            |            |
| H        |                                            | OK Cancel                     | white a |              |                |           |          |            |            |

Javaアプリケーションを実行するリスクを受け入れます。3つの例外が表示され、それぞれに許可する必要があります。

| Administration   🚔 🤤                                                                                                    | GRefresh                                                                                                    |                                                                                    |                                                  | 🎯 Options 🖂 Messages 🕛 Log Out 🕜 Help + |
|----------------------------------------------------------------------------------------------------|----------------------------------------------------------------------------------------------------|------------------------------------------------------------------------------------|--------------------------------------------------|-----------------------------------------|
| Tree: Administration                                                                                                    |                                                                                                    |                                                                                    |                                                  |                                         |
| 0×C                                                                                                    | 🗗 🖿 🖂 C                                                                                                    | Copy                                                                               |                                                  |                                         |
| Administration     Barbiore default     Casting     Departments     A Service     Barbiore default     Casting     Default     Default     Defaul | Name *<br>PE Finish Workflow<br>DE Start Workflow -<br>PE Start Workflow -<br>PE Start Workflow -<br>Properties: < New><br>Properties: < New><br>Properties:<br>General Diagram | Description         Security Warning         Do yoou want to run this application? | Active<br>X<br>ersonal<br>ended not to<br>Cancel | Type           Email         Email      |
| User name: pa UI: English KB: English (US)                                                                                                    |                                                                                                    | Ready                                                                              |                                                  |                                         |

| Administration I comes son reas                                                                                                    | Options Messages | () Log Out (?) Help ~ |  |  |  |  |  |  |
|----------------------------------------------------------------------------------------------------|------------------|-----------------------|--|--|--|--|--|--|
| Tree: Administration List: Inbound                                                                                                    |                  |                       |  |  |  |  |  |  |
|                                                                                                    |                  |                       |  |  |  |  |  |  |
| Candministration           Image: Control of the second second sec                     | Туре             |                       |  |  |  |  |  |  |
| Partition: default DE Finish Workflow This workflow will execute if no defined inbound ema. Yes                                                                                                    | Email            |                       |  |  |  |  |  |  |
| 🖌 🛅 Departments DE Start Workflow - Standard 💦 This workflow will surende before the defined labour Veg                                                                                                    | Email            |                       |  |  |  |  |  |  |
| 4 🚠 Service DE Start Workflow - Tra Security Warning                                                                                                    | Email            |                       |  |  |  |  |  |  |
| Calendar Calendar Allow access to the following application from this web site?                                                                                                    |                  |                       |  |  |  |  |  |  |
| De Chat                                                                                                    |                  |                       |  |  |  |  |  |  |
| > Classifications veceo bits nttps://eceweolid.netan.com                                                                                                    |                  |                       |  |  |  |  |  |  |
| Dictionaries Application: UNKNOWN<br>Publicker: efsite Comparison                                                                                                    |                  |                       |  |  |  |  |  |  |
| Email                                                                                                    |                  |                       |  |  |  |  |  |  |
| Integration Integration Integration Allow access only you trust the web site and known that the application is now above.                                                                                                    |                  |                       |  |  |  |  |  |  |
| > Macros Bronnettier: - Names intended to run on this site.                                                                                                    |                  |                       |  |  |  |  |  |  |
| > Security                                                                                                    |                  |                       |  |  |  |  |  |  |
| Elimon Settings Validate Validate Do not show this again for this app and web site. Allow Do Not Allow Do Not Allow                                                                                                    |                  |                       |  |  |  |  |  |  |
| b Diagram                                                                                                    | The Information  |                       |  |  |  |  |  |  |
| 4 🛅 Workflow                                                                                                    |                  |                       |  |  |  |  |  |  |
| 6 Call Variables 2 2 2 1 1 1 1 1 1 1 1 1 1 1 1 1 1 1 1                                                                                                    |                  |                       |  |  |  |  |  |  |
| (i) Queues                                                                                                    |                  |                       |  |  |  |  |  |  |
| Construction of the second second sec |                  |                       |  |  |  |  |  |  |
| A Conversion of the second second sec |                  |                       |  |  |  |  |  |  |
| 0E Alarm                                                                                                    |                  |                       |  |  |  |  |  |  |
| 0E Inbound                                                                                                    |                  |                       |  |  |  |  |  |  |
| 0E Outbound                                                                                                    |                  |                       |  |  |  |  |  |  |
|                                                                                                    |                  |                       |  |  |  |  |  |  |
|                                                                                                    |                  |                       |  |  |  |  |  |  |
|                                                                                                    |                  |                       |  |  |  |  |  |  |
|                                                                                                    |                  |                       |  |  |  |  |  |  |
| User name: pa  Ul: English  K8: English (US) Ready                                                                                                    |                  |                       |  |  |  |  |  |  |

| Administration   🔐 C                       | ch Refre       |                                                             |                                                          |                      | Options     | Messages    | () Log Out | 🕐 Help 👻 |
|--------------------------------------------|----------------|-------------------------------------------------------------|----------------------------------------------------------|----------------------|-------------|-------------|------------|----------|
| Tree: Administration                       |                |                                                             |                                                          |                      |             |             |            |          |
| 0×C                                        | 6              | - 🖬 🛛 C 📟                                                   |                                                          |                      |             |             |            |          |
| Administration                             |                | Name *                                                      | Description                                              | Active               | Тур         | pe          |            |          |
| Partition: default                         | DE             | Finish Workflow                                             | This workflow will execute if no defined inbound ema     | Yes                  | Em          | ai          |            |          |
| 4 🛅 Departments                            | 0E             | Start Workflow - Standard                                   | This workflow will execute before the defined inboun-    | Yes                  | Em          | ail         |            |          |
| 4 🖧 Service                                | DE             | Start Workflow - Transfer                                   | This workflow will execute on email, task activities tra | No                   | Emi         | ail         |            |          |
| Calendar                                   |                |                                                             |                                                          |                      |             |             |            |          |
| Chat                                       |                |                                                             |                                                          |                      |             |             |            |          |
| Classifications                            |                |                                                             |                                                          |                      |             |             |            |          |
| Cipictionaries                             |                |                                                             |                                                          |                      |             |             |            |          |
| Email                                      |                |                                                             |                                                          |                      |             |             |            |          |
| Integration                                |                |                                                             |                                                          |                      |             |             |            |          |
| Macros                                     | Pro            | merties: <new></new>                                        |                                                          |                      |             |             |            |          |
| Security                                   |                |                                                             |                                                          |                      |             |             |            |          |
| Settings                                   | LE             | Validate Audit                                              |                                                          |                      |             |             |            |          |
| User                                       | Ge             | neral Diagram                                               |                                                          |                      |             |             |            |          |
| 4 🫅 Workflow                               |                |                                                             |                                                          |                      |             |             |            |          |
| δ <sup>6</sup> ⊞ Call Variables            |                | Name                                                        | Value                                                    |                      |             |             |            |          |
| C Queues                                   | •              | Name *                                                      | New inbound workflow                                     | New inbound workflow |             |             |            |          |
| Service Levels                             |                | Description                                                 |                                                          |                      |             |             |            |          |
| Workflows                                  |                | Active                                                      | No                                                       | No                   |             |             |            | ~        |
| 0E Alarm                                   |                |                                                             |                                                          |                      |             |             |            |          |
| 0-E Inbound                                |                |                                                             |                                                          |                      |             |             |            |          |
| 0E Outbound                                |                |                                                             |                                                          |                      |             |             |            |          |
| _                                          |                |                                                             |                                                          |                      | Allow       |             | 1          |          |
| User name: pa Ul: English KB: English (US) | This webpage v | vants to run the following add-on: 'Java SE Runtime Enviror | nment 8 Update 261' from 'Oracle America, Inc.'. What    | nt's the risk?       | Allow for a | II websites |            |          |
| the second second second second second     |                |                                                             |                                                          |                      |             | -4          |            |          |
|                                            |                |                                                             |                                                          |                      |             |             |            |          |

これで、ワークフローを設定できるようになります。

| Administration   🚓 - 🔍                         | G                            |                                            |                                            |              | 💮 Optio | ns 🖂 Messages ( | 🖞 Log Out 🕜 Help 🗝 |
|------------------------------------------------|------------------------------|--------------------------------------------|--------------------------------------------|--------------|---------|-----------------|--------------------|
| Tree: Administration                           |                              |                                            |                                            |              |         |                 | - 0                |
|                                                | 🗗 🖻 🛛 C Copy                 |                                            |                                            |              |         |                 |                    |
| Administration                                 | Name *                       | Description                                |                                            | Active       |         | Туре            |                    |
| Partition: default                             | 0 Finish Workflow            | This workflow                              | will execute if no defined inbound ema     | Yes          |         | Email           |                    |
| Departments                                    | 마른 Start Workflow - Standard | This workflow                              | will execute before the defined inboun     | Yes          |         | Email           |                    |
| 4 🔏 Service                                    | DE Start Workflow - Transfer | This workflow                              | will execute on email, task activities tra | No           |         | Email           |                    |
| Calendar                                       | Add Start No                 | ode                                        |                                            | _ ×          |         |                 |                    |
| P Chat                                         | https://ecew                 | veb12. <b>ferrari.com</b> /system/web/viev | /platform/admin/routing/workflowbuild      | der/select 🔒 |         |                 |                    |
| Classifications                                |                              |                                            |                                            |              |         |                 |                    |
| <ul> <li>Dictionaries</li> </ul>               | Start Points                 |                                            |                                            |              |         |                 |                    |
|                                                | Available sta                | art points                                 | Selected start points                      |              |         |                 |                    |
|                                                | <ul> <li>Entry F</li> </ul>  | Points                                     | Name Path                                  |              |         |                 |                    |
| b C Serurity                                   | Properties: <new></new>      | ail Aliases                                | ecealias@fer Entry Points - Email          |              |         |                 |                    |
| > El Settings                                  | 同 C Validate                 | ecealias@ferrari.com                       |                                            |              |         |                 |                    |
| User                                           |                              | Secure Message Center                      | s 12                                       |              |         |                 |                    |
| 4 🫅 Workflow                                   | General Diagram              |                                            |                                            | -            |         |                 |                    |
| δ <sup>0</sup> <sub>III</sub> Call Variables   |                              |                                            |                                            |              |         |                 |                    |
| (1) Queues                                     |                              |                                            |                                            |              |         |                 |                    |
| (C) Service Levels                             | OK Cano                      | el Help                                    |                                            |              |         |                 |                    |
| Workflows                                      |                              |                                            |                                            |              |         |                 |                    |
| 0€ Alarm                                       |                              | ra.                                        |                                            |              |         |                 |                    |
| DE Inbound                                     | Start                        | 49                                         |                                            |              |         |                 |                    |
| 0E Outbound                                    |                              | Queue 1                                    |                                            |              |         |                 |                    |
|                                                |                              |                                            |                                            |              |         |                 |                    |
|                                                |                              |                                            |                                            |              |         |                 |                    |
|                                                |                              |                                            |                                            |              |         |                 |                    |
|                                                |                              |                                            |                                            |              |         |                 |                    |
| User name: pa   UI: English   KB: English (US) |                              | Ready                                      |                                            |              |         |                 |                    |